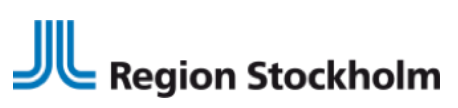

Regional vård- och läkemedelsprocess Förvaltningsobjektet Vårdprocess Vårddokumentation BHV operativa grupp

2024-06-14

## BHV-export - överföring av barnhälsovårdsjournal från TakeCare till elevhälsa med journalsystem PMO eller Prorenata

## Innehåll

| Bakgrund                                                                                                    | .1                                                                             |
|----------------------------------------------------------------------------------------------------|--------------------------------------------------------------------------------|
| Vilken information går över vid elektronisk export                                                                                                    | .2                                                                             |
| I dessa fall ska vi skicka BHV-journalen elektroniskt till elevhälsan                                                                                                    | .2                                                                             |
| I dessa fall ska vi lämna över BHV-journalen på papper till elevhälsan                                                                                                    | .3                                                                             |
| Registrera samtycke till journaldataexport                                                                                                    | .3                                                                             |
| Exportera/skriva ut barn i TakeCare                                                                                                    | 4                                                                              |
| Exportera från BHV arbetslista - enstaka eller flera journale                                                                                                    | r                                                                              |
|                                                                                                    | Δ                                                                              |
| ••••••                                                                                                    | т                                                                              |
| Exportera från in/utskrivningsmodul - enskild journal                                                                                                    | т<br>6                                                                         |
| <i>Exportera från in/utskrivningsmodul - enskild journal</i><br>Journaler som inte går att exportera                                                                                                    | ч<br>6<br>9                                                                    |
| <i>Exportera från in/utskrivningsmodul - enskild journal</i><br>Journaler som inte går att exportera<br><i>Då samtycke till journaldataexport saknas</i>                                                                                                    | -<br>6<br>9<br>9                                                               |
| Exportera från in/utskrivningsmodul - enskild journal<br>Journaler som inte går att exportera<br>Då samtycke till journaldataexport saknas<br>Barnet har ett reservnummer                                                                                                    | -<br>6<br>9<br>9<br>9                                                          |
| Exportera från in/utskrivningsmodul - enskild journal         Journaler som inte går att exportera         Då samtycke till journaldataexport saknas         Barnet har ett reservnummer         Journaler fastnar/något går fel                                                  | -<br>6<br>9<br>9<br>9                                                          |
| Exportera från in/utskrivningsmodul - enskild journal         Journaler som inte går att exportera         Då samtycke till journaldataexport saknas         Barnet har ett reservnummer         Journaler fastnar/något går fel         Möjliga orsaker till att journal fastnar | <ul> <li>4</li> <li>6</li> <li>9</li> <li>9</li> <li>10</li> <li>10</li> </ul> |

## Bakgrund

Från höstterminen 2021 används elektronisk överföring av BHV-journal till de skolor där elevhälsan använder PMO som journalsystem och från 2024 till de skolor som har Prorenata med PMO-avtal (detta är något som elevhälsan själva ska ha kännedom om)

Av rekvisitionsförfrågan/klasslista från elevhälsan ska det framgå om skolan tar emot pappersjournal alternativt elektronisk journal (export) till Prorenata eller PMO.

Hemsida: www.ehalsaregionstockholm.se

E-post: fo.vardprocess.varddokumentation.rst@regionstockholm.se

Den digitala exporten görs i samband med utskrivning från barnhälsovården.

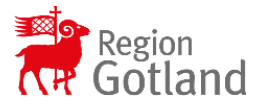

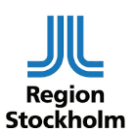

# Region Stockholm

2024-06-14

Regional vård- och läkemedelsprocess Förvaltningsobjektet Vårdprocess Vårddokumentation BHV operativa grupp

Om ett barn är utskrivet sedan tidigare och BHV-journal redan exporterats elektroniskt, och en skola senare hör av sig, får du göra en pappersutskrift alternativt göra en ny BHV-export, se rubrik <u>Gör ny BHV-export</u>

I de fall elevhälsan inte har möjlighet att ta emot elektronisk export till PMO eller Prorenata ska BHV-journalen skrivas ut på papper och skickas/lämnas över till elevhälsan enligt lokal rutin.

Den elektroniska journalexporten är i juridisk mening en journalkopia. Vid journalförstöring/rättning se lokal rutin för detta.

## Vilken information går över vid elektronisk export

- Data som syns i BHV- blanketten
- Data hämtas från alla BHV-enheter Stockholm och Gotland även om journalfiltret inte är öppnat
- För barn med kopplade journaler går information från samtliga reservnummer/personnummer över till elevhälsan
- Tillväxtkurva
- Administrerade vaccinationer.
  - Vaccinationer som står både i reservnummerjournal och personnummerjournal kommer i elevhälsans journal att vara dokumenterat dubbelt.
  - Gäller PMO: För barn som fått vaccin i andra länder som vi dokumenterat som externt givet och preparatnamnet inte överensstämmer med svenska vaccin, ska administrerade vaccinationer skrivas ut och skickas på papper. (i exporten till PMO får elevhälsan inte information om vaccintyp).

## I dessa fall ska vi skicka BHV-journalen elektroniskt till elevhälsan

• Om skolan har PMO som journalsystem eller Prorenata med PMOavtal.

Av rekvisitionsförfrågan/klasslista från elevhälsan ska det framgå om skolan tar emot pappersjournal alternativt elektronisk journal (export) till Prorenata eller PMO.

- Om barnet **har ett personnummer** (reservnummerjournaler går inte att skicka)
- För barn med **skyddad personuppgift** i TakeCare **ta kontakt med skolan innan**, det är inte helt säkert att skolan vill ha in dessa journaler i PMO/Prorenata.

Hemsida: www.ehalsaregionstockholm.se

E-post: fo.vardprocess.varddokumentation.rst@regionstockholm.se

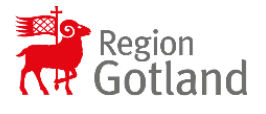

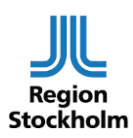

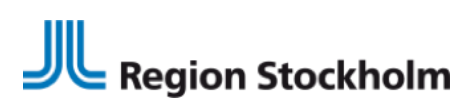

Regional vård- och läkemedelsprocess Förvaltningsobjektet Vårdprocess Vårddokumentation BHV operativa grupp

## I dessa fall ska vi lämna över BHV-journalen på papper till elevhälsan

- Om elevhälsan på aktuell skola inte har PMO/Prorenata
  - Skriv ut och skicka/lämna över BHV- journalen på papper enligt \_ lokal rutin
- Då barn med skyddad personuppgift har pappersjournal.
  - Hela BHV-pappersjournalen ska överlämnas till elevhälsan då någon måste ha vårdgivaransvar för journalen i dess helhet
- Då barn med skyddad personuppgift har TakeCare-journal och • elevhälsan inte vill ha journalen i sitt journalsystem.
  - Skriv ut barnet och skicka/lämna över BHV-journalen på papper enligt lokal rutin
- Då barn har **reservnummer** 
  - Skriv ut och skicka/lämna över BHV-journalen på papper enligt lokal rutin

## Registrera samtycke till journaldataexport

Exporten kräver att patientsamtycke är registrerat. Detta görs i patientuppgifter, fliken samtycken. Här anges

Att patientsamtycke är inhämtat för journaldataexport till elevhälsan

Hemsida: www.ehalsaregionstockholm.se

Vem som inhämtat samtycket och datum för inhämtandet.

Nekar föräldrarna till journalexport får vi inte skicka över journalen.

| urnaldataexport                                                                               | Journa us la comport de                        |                                                                                            | Giltighet                                              |
|-----------------------------------------------------------------------------------------------|------------------------------------------------|--------------------------------------------------------------------------------------------|--------------------------------------------------------|
| Samtycke till journaldataex                                                                   | port                                           |                                                                                            | ×                                                      |
| Journaldataexport                                                                             |                                                | *1.                                                                                        |                                                        |
| Från TakeCare                                                                                 |                                                | Elevhälsan                                                                                 | ~                                                      |
| SamtyOver golden                                                                              |                                                |                                                                                            |                                                        |
| Samtycker galer<br>Tillsvidare                                                                | Tidsbegränsad t.o.m:                           |                                                                                            |                                                        |
| Samtycket gefore<br>Tillsvidare  Samtycke till journaldataexp                                 | Tidsbegränsad t.o.m:<br>xort ej längre aktuel  | Registreringsinformat<br>Registrerad: 2021                                                 | on<br>-03-08 10:29                                     |
| Samtycke galeer<br>Tillsvidare<br>Samtycke til journaldataex<br>Ej aktuel:<br>Orsak ej aktuel | Tidsbegränsad t.o.m:                           | Registreringsinformat<br>Registrerad: 2021<br>Registrerad av: Lena<br>Registrerad på: SLSO | on<br>- 03-08 10:29<br>Marell<br>- Solna BHV           |
| Samtycer gal                                                                                  | Tidsbegränsad t.o.m:<br>xort ej längre aktuell | Registreradgian<br>Registrerad 2021<br>Registrerad av: Lena<br>Registrerad på: SLSO        | on<br>-03-08 10:29<br>Marel<br>- Solna BHV             |
| Samtyder galer<br>Tillovdare<br>Samtydke til journaldatexy<br>Ej aktuel:<br>Orsak ej aktuel   | Tidsbegränsad t.o.m:<br>xort ej längre aktuel  | Registreringsinformat<br>Registrerad: 2021<br>Registrerad av: Lena<br>Registrerad på: SLSO | on<br>-03-08 10:29<br>Marel<br>- Solna BHV<br>- Avbryt |

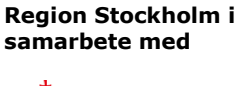

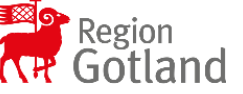

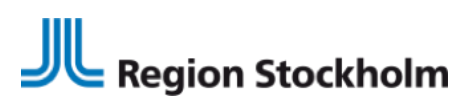

Regional vård- och läkemedelsprocess Förvaltningsobjektet Vårdprocess Vårddokumentation BHV operativa grupp

## Exportera/skriva ut barn i TakeCare

## Exportera från BHV arbetslista - enstaka eller flera journaler

### **OBS!**

- För barn där det står *Personuppgift Skyddad* måste du först ta kontakt med skolan för att höra om dom vill ha journalen elektroniskt.
- Gäller PMO: För barn som fått vaccin i andra länder som vi dokumenterat som externt givet och preparatnamnet inte överensstämmer med svenska vaccin, ska administrerade vaccinationer skrivas ut och skickas på papper. (i exporten till PMO får elevhälsan inte information om vaccintyp).
- Man får inte exportera samma barn två gånger till samma skola. Då kommer journalen som dubbletter i skolans journalsystem.

## Gör så här:

## 1. Gå till **BHV Arbetslista**

2. Sök fram de barn vars journaler ska exporteras och bocka i rutan till vänster om barnets/barnens personnummer.

Hemsida: www.ehalsaregionstockholm.se

E-post: fo.vardprocess.varddokumentation.rst@regionstockholm.se

| 🖻 🚨 🕒 👻       | Åtgärd                                                                                                    | Välj alla      | j välj | inga         |                       |               |           |
|---------------|----------------------------------------------------------------------------------------------------|----------------|--------|--------------|-----------------------|---------------|-----------|
| Årskull:      | <san< th=""><th>ntliga&gt;</th><th>~</th><th>Född mellan</th><th></th><th>🔢 och</th><th></th></san<>                                  | ntliga>        | ~      | Född mellan  |                       | 🔢 och         |           |
| Ansvarig:     | <san< td=""><td>ntliga&gt;</td><td><math>\sim</math></td><td>Grupp:</td><td><samtliga></samtliga></td><td>~</td><td>Namn:</td></san<> | ntliga>        | $\sim$ | Grupp:       | <samtliga></samtliga> | ~             | Namn:     |
| Ej utförd:    |                                                                                                    |                | ~      | Vaccination: |                       | ~             |           |
| Hälsoproblem: |                                                                                                    |                | ~      | IsoBMI:      |                       | ~             | Kontroll: |
| Pnr/Rnr       |                                                                                                    | Namn           |        | κÂ           | lder                  | Ansvarig      |           |
| 20 180907-2   | 380                                                                                                    | Flicka2 F2018  |        | F 2          | år 7 mån              | Lena Testssor | 1         |
| 20 180904-2   | 391                                                                                                    | Pojke2 P2018   |        | P 2          | år 7 mån              | Lena Testssor | 1         |
| 20 180116-2   | 387                                                                                                    | Flicka 1 F2018 |        | F 3          | år 3 mån              | Lena Testssor | 1         |
| 20 170114-2   | 380                                                                                                    | Flicka1 F2017  |        | F 4          | år 3 mån              | Lena Testssor | 1         |
| 20 170113-2   | 399                                                                                                    | Pojke 1 P2017  |        | P 4          | år 3 mån              | Lena Testssor | 1         |
| 20 161217-2   | 385                                                                                                    | Flicka 1 F2016 |        | F 4          | år 4 mån              | Lena Testssor | 1         |
| 20 150517-2   | 393                                                                                                    | Pojke 1 P2015  |        | P 5          | år 11 mån             | Lena Testssor | 1         |
| 20 150117-2   | 397                                                                                                    | Poike 1 P2018  |        | P 6          | år 3 mån              | Lena Testssor | 1         |

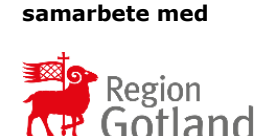

**Region Stockholm i** 

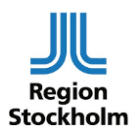

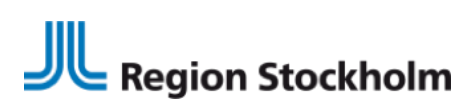

Regional vård- och läkemedelsprocess Förvaltningsobjektet Vårdprocess Vårddokumentation BHV operativa grupp

BHV - Arbetslista Åtgärd ☐ ₩ väli alla ☐ väli inna 3 1 Byt ansvarig och grupp Årskull: <Samt och Exportera till skola Samlad BHV-utskrift <Samt Nan Ansvario: mtliga: Ei utförd: V Vaccination: ~ Hälsoproblem: IsoBMI: Kon Pnr/Rnr Namn K Ålder Ansvario 20 150117-2397 Pojke 1 P2018 P 6 år 2 mån Lena Testsson

3. Klicka på **Åtgärd** och välj **Exportera till skola** 

4. Klicka på *Välj skola* och välj aktuell skola i adressregistret som öppnas.

|                    | Välj skola att exportera till                                                                                                    |          |
|--------------------|----------------------------------------------------------------------------------------------------|----------|
| l skola:           | <vāj skola=""></vāj>                                                                                                    | ОК       |
| ontaktinformation: | Pappersutskrift<br>Amhutsgården Kurator, Gbg stad<br>Amhutsgården Spexiden Spexiden Spexiden Spexiden Spexiden Spexiden Spexiden Spexiden Speciden Speciden Speciden Speciden Speciden Speciden Speciden Speciden Speciden Speciden Speciden Speciden Speciden Speciden Speciden Speciden Speciden Speciden Specific Specific Specif | ^ Avbryt |
| ommentar:          | Angeredsgymnasiet Kurator, Gbg stad<br>Askims Montessoriskola Specialpedagog, Gb                                                                                                    | ig stad  |

Om skolan **inte** finns angiven i adresslistan går det inte att skicka journalen elektroniskt

- De verksamheter som har rutin att skicka hela pappersjournalen till elevhälsan kan i adressregistret välja \_Pappersutskrift för att få följande utskrivet på papper:
  - BHV-blanketten (hela BHV-journalen)
  - Tillväxtkurva
  - Administrerade vaccinationer

För att i efterhand kunna se skolans namn i in/ utskrivningsmodulen behöver du fylla i skolans namn i kommentarsrutan.

- De verksamheter som inte har rutin att skicka hela kompletta BHVjournalen på papper till elevhälsan - se vårdgivarens lokala rutin
- 5. Vid elektronisk export finns ett kommentarsfält, det följer med till Prorenata dock inte till PMO. Fältet visas också i vår egen in/utskrivningsmodul i efterhand som *Utskrivningskommentar*, skriv exempelvis *Förskoleklass*.

Hemsida: www.ehalsaregionstockholm.se

E-post: fo.vardprocess.varddokumentation.rst@regionstockholm.se

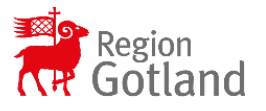

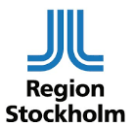

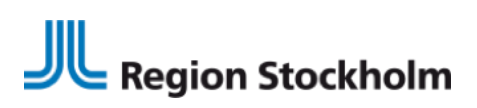

Regional vård- och läkemedelsprocess Förvaltningsobjektet Vårdprocess Vårddokumentation BHV operativa grupp

| Datum:     | 2021-06-09            |         |
|------------|-----------------------|---------|
| Till:      | Skola                 | ~       |
| Namn:      | Storskolan,Stestgot14 | <b></b> |
| Kommentar: | Förskoleklass Blå     |         |

Välj Ok för att skicka (alt skriva ut) journalen/journalerna.

6. I samband med att journal exporteras elektroniskt skrivs barnet ut och försvinner från arbetslistan. Utskrivningen blir automatiskt registrerad i BHVs in/utskrivningsmodul i TakeCare.

| BHV-inskrivninga | BHV-inskrivningar - 20 180904-2391 Pojke2 P2018 |               |                                |                       |  |  |
|------------------|-------------------------------------------------|---------------|--------------------------------|-----------------------|--|--|
| 3 6              |                                                 |               |                                |                       |  |  |
| /årdenhet        | Datum                                           | Ansvarig      | Utskriven till                 | Utskrivningskommentar |  |  |
| Barnhälsovård    | 2021-03-29 2021-03-29                           | Lena Testsson | Skola: Storskolan, Stestgot 14 | Förskoleklass Blå     |  |  |

## Exportera från in/utskrivningsmodul - enskild journal

Export av enstaka barn kan ske dels från BHV arbetslista eller genom in/utskrivningsmodulen i det enskilda barnets journal.

### **OBS!**

- För barn där det står Personuppgift Skyddad måste du först ta kontakt med skolan för att höra om dom vill ha journalen elektroniskt.
- Gäller PMO: För barn som fått vaccin i andra länder som vi dokumenterat som externt givet och preparatnamnet inte överensstämmer med svenska vaccin, ska administrerade vaccinationer skrivas ut och skickas på papper. (i exporten till PMO får elevhälsan inte information om vaccintyp).
- Man får inte exportera samma barn två gånger till samma skola. Då kommer journalen som dubbletter i skolans journalsystem

### Gör så här:

- 1. Öppna barnets journal och gå till in/utskrivningsmodulen.
- 2. Fyll i datum för utskrivning och välj *Skola* i fältet *Till*. Välj därefter aktuell skola i adressregistret som öppnas.

Hemsida: www.ehalsaregionstockholm.se

E-post: fo.vardprocess.varddokumentation.rst@regionstockholm.se

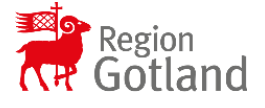

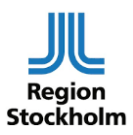

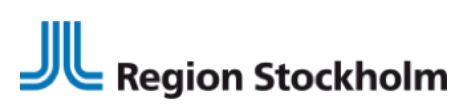

Regional vård- och läkemedelsprocess Förvaltningsobjektet Vårdprocess Vårddokumentation BHV operativa grupp

| Spara & Stäng                                         | ( ×                                          |    |                                                                                                    |    |
|-------------------------------------------------------|----------------------------------------------|----|----------------------------------------------------------------------------------------------------|----|
| Personuppgifter<br>Namn:<br>Pnr/Rnr:<br>Födelsedatum: | Flicka1F2016<br>20 161217-2385<br>2016-12-17 |    |                                                                                                    |    |
| inskrivning                                           |                                              |    |                                                                                                    |    |
| Datum:<br>Ansvarig:                                   | 2021-04-29 100 2<br>2MR7 Lena Testsson (Se   | k) | Välj skola att skriva ut till                                                                                                    | ×  |
| Grupper                                               |                                              |    |                                                                                                    | OK |
| Gul<br>Röd                                            |                                              |    | Amfulsgahren Kurator, Gog stad<br>Amfulsgahren Kurator, Gog stad<br>Amfulsgahren Speciapecapo, Gog stad<br>Amfulsgahren Speciapecapo, Gog stad<br>Björkkeslahn Kurator, Gog stad<br>Björkkeslahn Kurator, Gog stad<br>Connectivity, Enhettis<br>Didaktus Lijkehnimen<br>Erwijnen RMO<br>Guntheskalan F-5 Specialpedagog, Gog stad<br>Guntheskalan F-5 Specialpedagog, Gog stad<br>Guntheskalan F-5 Specialpedagog, Gog stad<br>Guntheskalan F-5 Specialpedagog, Gog stad<br>Guntheskalan F-5 Specialpedagog, Gog stad<br>Guntheskalan F-5 Specialpedagog, Gog stad<br>Guntheskalan F-5 Specialpedagog, Gog stad<br>Guntheskalan Psivlan, Gog stad<br>Guntheskalan Psivlan, Gog stad<br>Guntheskalan Psivlan, Gog stad |    |
| Jtskrivning<br>Datum:<br>Till:<br>Namn:<br>Kommentar: | 2021-06-09 IEI<br>Skola                      |    | Gardmossekidan Kuratir, Glay stad<br>Gardmossekidan Psycholo, Glay stad<br>Gardmossekidan Secalapedagog, Glay stad<br>Hagaskidan Secalapedagog, Glay stad<br>Hagarkalan Secalapedagog, Glay stad<br>Hagarkalan Secalapedagog, Glay stad<br>Hagarkalan Secalapedagog, Glay stad<br>Hamarkulaskidan Psycholo, Glay stad<br>Hamarkulaskidan Psycholo, Glay stad<br>Hamarkulaskidan Psycholo, Glay stad<br>Hamarkulaskidan Psycholo, Glay stad<br>Hamarkulaskidan Psycholo, Glay stad<br>Hamarkulaskidan Psycholo, Glay stad                                                                                                    |    |

3. Vid elektronisk export finns ett kommentarsfält, det följer med till Prorenata men inte till PMO. Fältet visas också i vår egen in/utskrivningsmodul i efterhand som *Utskrivningskommentar*, skriv exempelvis *Förskoleklass*.

Hemsida: www.ehalsaregionstockholm.se

E-post: fo.vardprocess.varddokumentation.rst@regionstockholm.se

| Datum:     | 2021-06-09              |   |
|------------|-------------------------|---|
| Till:      | Skola                   | ~ |
| Namn:      | Storskolan, Stestgot 14 | 5 |
| Kommentar: | Förskoleklass Blå       |   |

4. Välj Spara och Stäng

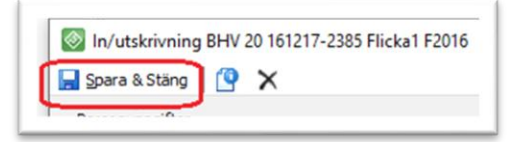

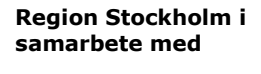

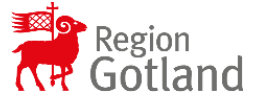

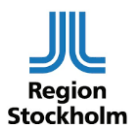

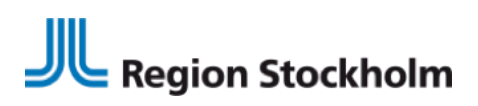

Regional vård- och läkemedelsprocess Förvaltningsobjektet Vårdprocess Vårddokumentation BHV operativa grupp

#### 5. Svara **Ja** på frågan om export

| lakecare-meddelande                                                                           |                        |              |
|-----------------------------------------------------------------------------------------------|------------------------|--------------|
| Barnet ska skrivas ut till en skola som<br>BHV-journalen.<br>Vill du exportera BHV-journalen? | kan ta emot elektroni: | sk export av |
|                                                                                               | Ja                     | Nej          |

Om skolan inte finns angiven i adresslistan går det inte att skicka journalen elektroniskt.

- De verksamheter som har rutin att skicka hela pappersjournalen till elevhälsan kan i adressregistret välja \_Pappersutskrift för att få följande utskrivet på papper:
  - BHV-blanketten (hela BHV-journalen)
  - Tillväxtkurva
  - Administrerade vaccinationer

För att i efterhand kunna se skolans namn i in/ utskrivningsmodulen behöver du fylla i skolans namn i kommentarsrutan.

• De verksamheter som inte har rutin att skicka hela kompletta BHVjournalen på papper till elevhälsan ska i rutan för *till* välja *Annat*. I rutan för *kommentar* skrivs skolans namn.

Följ sedan vårdgivarens lokala rutin för pappersöverlämnande till elevhälsan.

Hemsida: www.ehalsaregionstockholm.se

E-post: fo.vardprocess.varddokumentation.rst@regionstockholm.se

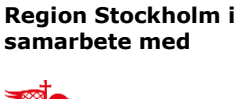

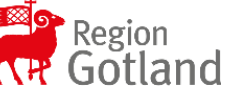

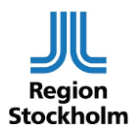

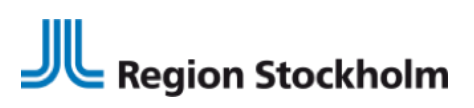

Regional vård- och läkemedelsprocess Förvaltningsobjektet Vårdprocess Vårddokumentation BHV operativa grupp

## Journaler som inte går att exportera

## Då samtycke till journaldataexport saknas

Om samtycke saknas får du information om detta:

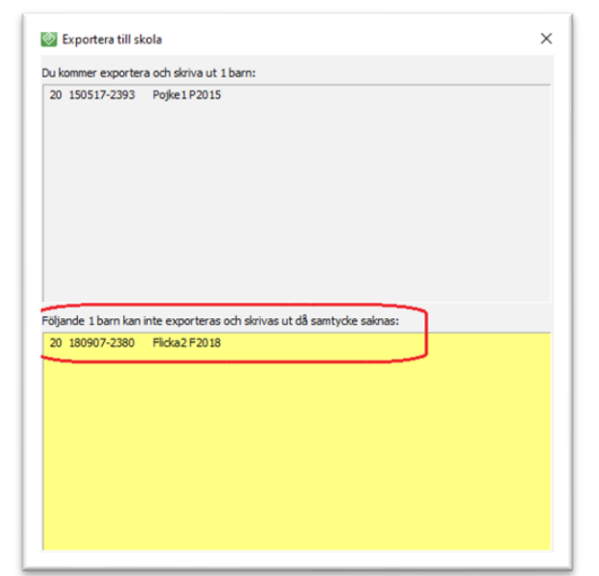

Sätt en markering på dessa barn i pappersklasslistan (så du inte tappar bort personnumret) eller ta en skärmdump.

Registrera sedan samtycke i patientuppgifter alternativt om samtycke saknas - skriva ut pappersjournal.

Hemsida: www.ehalsaregionstockholm.se

E-post: fo.vardprocess.varddokumentation.rst@regionstockholm.se

## Barnet har ett reservnummer

När du försöker exportera får du ett meddelande om detta:

| 1 | Följande barn har reservnummer och deras BHV-journal kan<br>inte exporteras till skola. I stället skrivs journalen ut på papper<br>efter utskrivning |  |
|---|----------------------------------------------------------------------------------------------------|--|
|   | 99 2014-373993                                                                                                    |  |
|   | Välj "OK" - om du vill slutföra utskrivning av dessa barn och få<br>BHV-journalen som pappersutskrift.                                               |  |
|   | Välj "Avbryt - om du vill vänta med utskrivning av dessa barn                                                                                        |  |
|   |                                                                                                    |  |

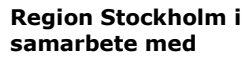

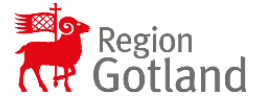

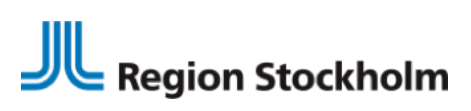

Regional vård- och läkemedelsprocess Förvaltningsobjektet Vårdprocess Vårddokumentation BHV operativa grupp

## Journaler fastnar/något går fel

Om journaler fastar på något sätt så kommer systemförvaltare/TakeCaresupport se detta i en fellogg.

- TakeCare-support informerar aktuellt BHV-sjuksköterska om att 1. fil/journal fastnat.
- BHV-sjuksköterskan ska kontrollera och vid behov rätta det som blivit 2. fel i journaldokumentationen, se Möjliga orsaker till att journal fastnar
  - Om inget fel hittas skriv ut journalen på papper och skicka enligt lokal rutin. Meddela TakeCare-supporten som avslutar ärendet.
  - Om rättning kunnat ske ska TakeCare-supporten försöka exportera på nytt. I vissa fall kan du som BHV-sjuksköterska bli kontaktad av TakeCare-supporten igen och bli ombedd att göra om exporten, se nedan Gör ny BHV-export.

## Möjliga orsaker till att journal fastnar

- Moderns resp. Faderns längd ska anges i centimeter. Av misstag har man angivit med decimal ex 1,73 cm. Rätta till 173 cm.
- Vårdnadshavares yrke är dokumenterat med fler än 50 tecken. Rätta • genom att minska antal tecken (även mellanslag räknas).
- Barnomsorg dokumenterat med fler än 50 tecken. Rätta genom att • minska antal tecken (även mellanslag räknas).
- Graviditetsveckor. Här ska endast antal veckor anges, av misstag har • man även angivit dagar, ex 39,4. Rätta till 39.
- Vikt och längd får ha max 3 decimaltecken. Ibland har man angivet med • fyra decimaltecken, ex 3,3555 kg. Rätta till 3,355

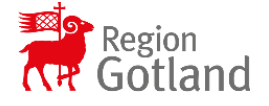

**Region Stockholm i** samarbete med

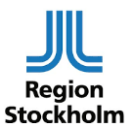

10 (12)

Hemsida: www.ehalsaregionstockholm.se

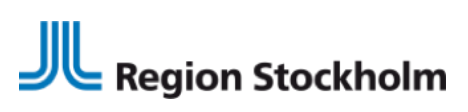

Regional vård- och läkemedelsprocess Förvaltningsobjektet Vårdprocess Vårddokumentation BHV operativa grupp

## Gör ny BHV-export

För att en journal ska kunna exporteras måste barnet vara inskrivet på enheten. Eftersom barnet blev utskrivet vid förra exporten måste man börja med att göra om hela BHV-inskrivning.

- 1. Makulera förra BHV-inskrivningen genom att öppna BHVinskrivningen
- 2. Välj makulera-knappen

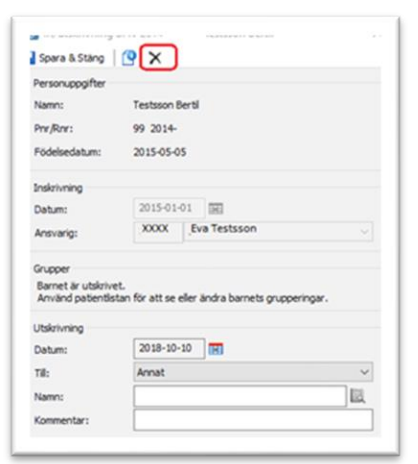

3. Svara Ja på fråga om makulering

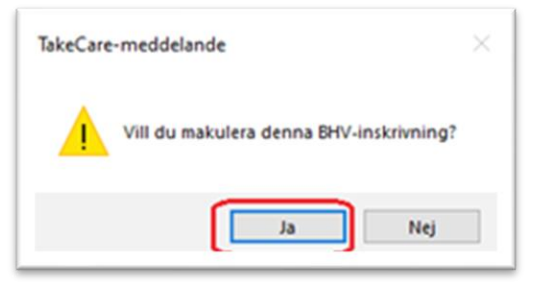

4. Bekräfta makuleringen med pinkod för underskrift

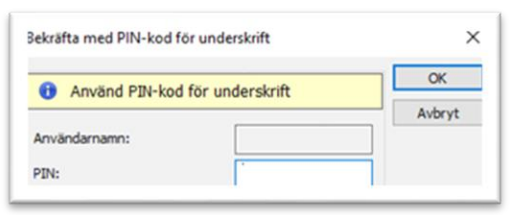

5. Nu är makuleringen klar. BHV-inskrivningen är ändå synlig men har fått ett kryss framför

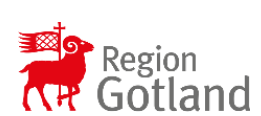

Region Stockholm i samarbete med

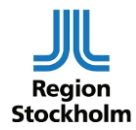

Hemsida: www.ehalsaregionstockholm.se E-post: fo.vardprocess.varddokumentation.rst@regionstockholm.se

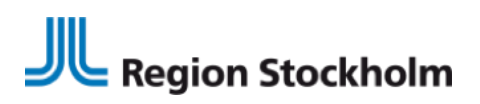

Regional vård- och läkemedelsprocess Förvaltningsobjektet Vårdprocess Vårddokumentation BHV operativa grupp

| 🔯 BHV-inskrivningar - 20 | 14-: Testsson Bertil  |          |                |  |  |  |
|--------------------------|-----------------------|----------|----------------|--|--|--|
| ∰ <u>6</u> ,             |                       |          |                |  |  |  |
| Vårdenhet                | Datum                 | Ansvarig | Utskriven till |  |  |  |
| X Gotl Testenhet primv** | 2015-01-01 2018-10-10 | Eva      | Annat          |  |  |  |

- 6. Gör en ny inskrivning med samma datum som den gamla inskrivningen, spara & stäng
- 7. Gör en ny utskrivning med samma datum som den gamla utskrivningen och exportera journalen enligt rutin.

Hemsida: www.ehalsaregionstockholm.se

E-post: fo.vardprocess.varddokumentation.rst@regionstockholm.se

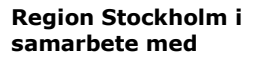

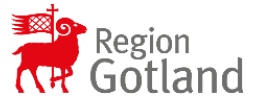

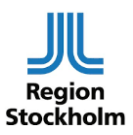